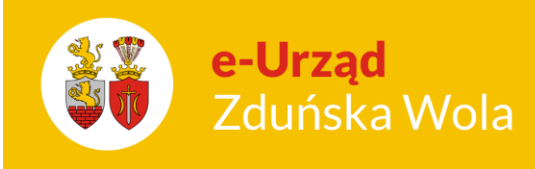

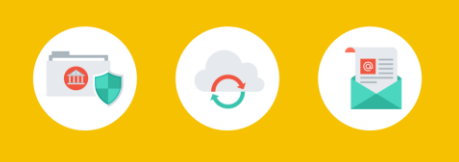

# **Obsługa Panelu Rodzica**

## Strona główna

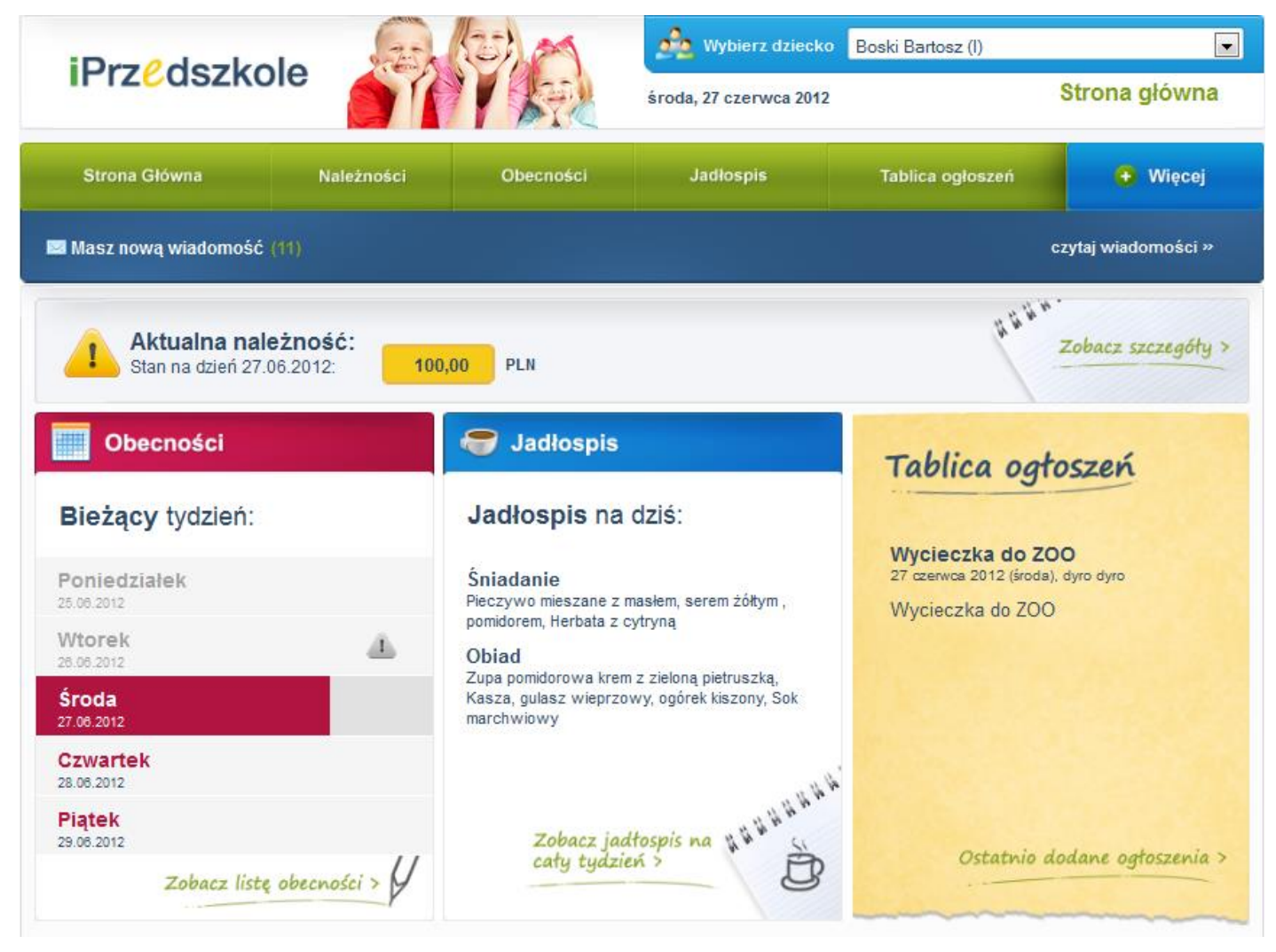

Rysunek 1. Okno Główne Panelu rodzica.

## Obsługa Panelu Rodzica

str. 1

## Porada dla użytkownika e-Urzędu Zduńska Wola

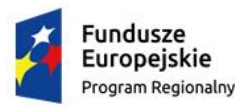

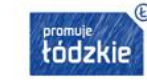

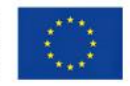

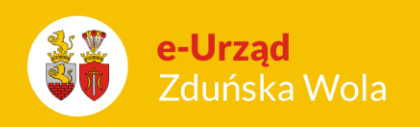

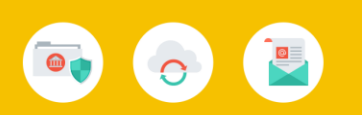

Okno główne Panelu składa się z widoku aktualnie przeglądanego menu oraz okna nawigacyjnego zawierającego poszczególne zakładki:

- Strona główna
- Należności
- Obecności
- Jadłospis
- Tablica ogłoszeń
- Więcej

Logując się do Panelu automatycznie pojawia się strona główna, z poziomu której dokonujemy wyboru poszczególnych zakładek.

W przypadku gdy rodzic ma dostęp do Panelu dla więcej niż jednego dziecka, w prawym górnym rogu okna głównego dokonujemy wyboru dziecka, którego dane chcemy przeglądać.

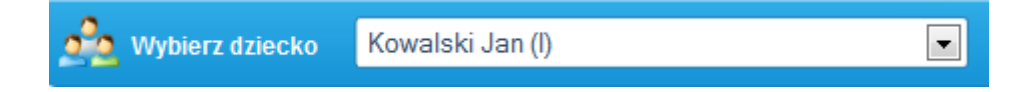

## Należności

Z poziomu zakładki Należności rodzic ma możliwość:

- monitorowania stanu bieżących należności
- podglądu historii dokonanych wpłat
- wydruku szczegółów należności w formie zestawienia opłat na dany miesiąc
- wydruku formularza przelewu
- skopiowania danych do przelewu elektronicznego.

## Obsługa Panelu Rodzica

str. 2

## Porada dla użytkownika e-Urzędu Zduńska Wola

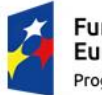

Fundusze Europejskie Program Regionalny

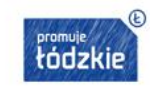

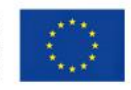

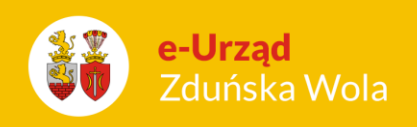

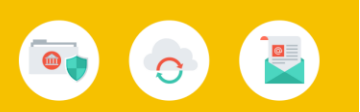

W oknie *Aktualna należność* wykazywany jest stan zadłużenia na dany dzień z podziałem kosztów na poszczególne rodzaje opłat:

- koszty stałe (opłata za pobyt)
- koszty posiłków
- koszty za opłaty dodatkowe

- nadpłata: kwota nadpłaty wykazywana jest ze znakiem ujemnym i pomniejsza wartość zadłużenia wykazywanego na dany dzień.

| Aktualna należność        |           |
|---------------------------|-----------|
| Stan na dzień 02.07.2012: | 66,00 PLN |
| Koszty stałe:             | 66,00 PLN |
| Koszty posiłków:          | 0,00 PLN  |
| Opłaty dodatkowe:         | 0,00 PLN  |
| Nadpłata:                 | 0,00 PLN  |
| Razem:                    | 66,00 PLN |
| raport roczny             | szczegóły |

Rysunek 2. Wycinek zakładki Należności.

Aby dokonać podglądu szczegółów należności należy wybrać przycisk szczegóły, pojawi się wydruk zestawienie opłat na dany miesiąc z rozbiciem na poszczególne opłaty.

#### Jasiniak Agata

| Zestawienie opłat na miesiąc: wrzesień 2011                 |             |              |        |          |               |           |                |             |               |                   |            |
|-------------------------------------------------------------|-------------|--------------|--------|----------|---------------|-----------|----------------|-------------|---------------|-------------------|------------|
| Nazwa                                                       | Należność   | Znižka       | Dofin. | Odpls (k | wota/miesiąc) | Umorzenie | Do zapłaty (a) | Odsetki (b) | Zapłacono (c) | Pozostało (a+b)-c | Termin     |
| Opłata za pobyt - Blałystok                                 | 194,00      | 0,00         | 0,00   |          | 0,00          | 0,00      | 194,00         | 0,00        | 0,00          | 194,00            | 12-09-2011 |
| Śniadanie                                                   | 55,00       | 0,00         | 0,00   |          | 0,00          | 0,00      | 55,00          | 0,00        | 0,00          | 55,00             | 12-09-2011 |
| Podsumowanie                                                | 249,00      | 0,00         | 0,00   |          | 0,00          | 0,00      | 249,00         | 0,00        | 0,00          | 249,00            |            |
| Numer konta: 31 7026 4663 1810 2417 7503 4113 Kwota: 194,00 |             |              |        |          |               |           |                |             |               |                   |            |
| Numer konta: 83 4287                                        | 7548 8382 8 | 154 3370 558 | 38     | Kwota:   | 55,00         |           |                |             |               |                   |            |

## Obsługa Panelu Rodzica

str. 3

## Porada dla użytkownika e-Urzędu Zduńska Wola

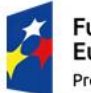

Fundusze Europejskie Program Regionalny

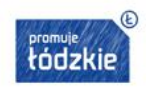

Unia Europejska Europejski Fundusz Rozwoju Regionalnego

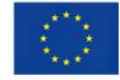

grupa: Bzyki

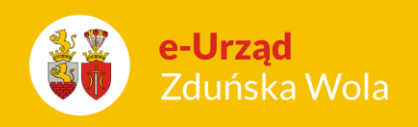

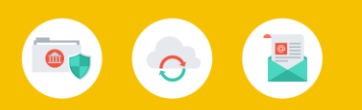

Rysunek 3. Wydruk Zestawienie opłat.

raport roczny

Dodatkowo za pomocą przycisku istnieje możliwość podglądu wszystkich należności w danym roku szkolnym w rozbiciu na miesiące z ujęciem ewentualnych zaległości, bądź nadpłat z poprzedniego roku szkolnego (widoczne w pozycji "wcześniejszy okres").

Nazwisko i imię: Maj Leon Numer ewidencyjny: 4 Grupa: 1

| Rok szkolny        | Do zapłaty | Zapłacono | Zaległość | Nadpłata |             |
|--------------------|------------|-----------|-----------|----------|-------------|
| Wcześniejszy okres | 0,00       | 0,00      | 0,00      | 0,00     | 🖹 szczegóły |
| Wrzesień 2011      | 94,58      | 50,00     | 44,58     | 0,00     | 🖹 szczegóły |
| Październik 2011   | -          | -         | -         | -        | 🖹 szczegóły |
| Listopad 2011      | -          | -         | -         | -        | 🖹 szczegóły |
| Grudzień 2011      | -          | -         | -         | -        | 🖹 szczegóły |
| Styczeń 2012       | -          | -         | -         | -        | 🖹 szczegóły |
| Luty 2012          | -          | -         | -         | -        | 🖹 szczegóły |
| Marzec 2012        | -          | -         | -         | -        | 🖹 szczegóły |
| Kwiecień 2012      | -          | -         | -         | -        | 🖹 szczegóły |
| Maj 2012           | -          | -         | -         | -        | 🖹 szczegóły |
| Czerwiec 2012      | -          | -         | -         | -        | 🖹 szczegóły |
| Lipiec 2012        | -          | -         | -         | -        | 🖹 szczegóły |
| Sierpień 2012      | -          | -         | -         | -        | 🖹 szczegóły |
| RAZEM              | 94,58      | 50,00     | 44,58     | 0,00     |             |

Rysunek 4. Widok Raportu rocznego.

## Obsługa Panelu Rodzica

str. 4

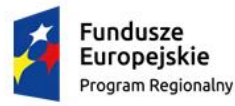

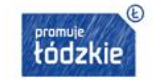

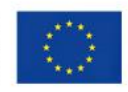

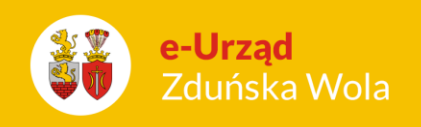

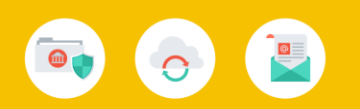

W celu dokonania płatności można posłużyć się gotowym wydrukiem przelewu. W tym celu należy

wybrać przycisk i pojawi się okno z wypełnionym formularzem przelewu możliwym do wydruku.

Jeżeli dokonujemy płatności za pomocą przelewu elektronicznego możemy skopiować dane do

przelewu. W tym celu należy wybrać przycisk Wzór przelewu i pojawi się okno zawierające odpowiednie dane.

## Obecności

Zakładka ta służy do monitorowania oraz zgłaszania nieobecności dziecka w przedszkolu w danym dniu lub na wybranych zajęciach danego dnia.

Aby zgłosić nieobecność dziecka należy:

- wybrać miesiąc, którego nieobecność dotyczy
- kliknąć w kalendarzu na wybranym dniu
- pojawi się okno oraz dostępne opcje:

![](_page_4_Picture_12.jpeg)

- umożliwia zgłoszenie nieobecności dziecka na całym dniu lub w danym okresie, na wszystkich lub konkretnych zajęciach

- umożliwia podgląd zajęć odbywających się danego dnia.

Po kliknięciu na przycisk 💷 pojawi się okno zgłaszania nieobecności.

## Obsługa Panelu Rodzica

str. 5

![](_page_4_Picture_19.jpeg)

![](_page_4_Picture_20.jpeg)

![](_page_4_Picture_22.jpeg)

![](_page_5_Picture_0.jpeg)

![](_page_5_Picture_1.jpeg)

| Zgłoś                   | nieobecność d                                               | lziecka    |        |
|-------------------------|-------------------------------------------------------------|------------|--------|
| W dniu                  | 2012-06-28                                                  |            |        |
| 💿 Od dnia - do dnia     | 2012-06-28                                                  | 2012-06-28 |        |
| Na wszystkich zajęciach |                                                             |            |        |
| Na wybranych zajęciach  | <ul><li>✓ test3</li><li>✓ Obiad</li><li>✓ Kolacja</li></ul> |            |        |
| Przyczyna               |                                                             |            |        |
|                         |                                                             |            | .::    |
|                         |                                                             | zgłoś      | anuluj |

Rysunek 5. Okno zgłaszania nieobecności.

W kalendarzu zgłoszona nieobecność będzie oznaczona przy danym dniu ikoną koperty.

![](_page_5_Picture_5.jpeg)

Najeżdżając kursorem na ikonę koperty, a następnie klikając na ikonę koperty, pojawi się okno, w którym widoczna jest historia zgłoszonych nieobecności w danym dniu z ich aktualnym statusem.

## Obsługa Panelu Rodzica

str. 6

#### Porada dla użytkownika e-Urzędu Zduńska Wola

![](_page_5_Picture_10.jpeg)

![](_page_5_Picture_11.jpeg)

![](_page_5_Picture_13.jpeg)

![](_page_6_Picture_0.jpeg)

|        | Zgłoszenia nieobecności (30.08.2011) |                     |         |  |  |  |  |  |  |
|--------|--------------------------------------|---------------------|---------|--|--|--|--|--|--|
| Usuń z | Usuń zaznaczone                      |                     |         |  |  |  |  |  |  |
|        | Zajęcia                              | Data wysłania       | Status  |  |  |  |  |  |  |
|        | opłata za pobyt-godz.                | 2011-08-25 11:36:05 | wysłane |  |  |  |  |  |  |
|        | Wyżywienie                           | 2011-08-25 11:36:05 | wysłane |  |  |  |  |  |  |
|        |                                      |                     | zamknij |  |  |  |  |  |  |

Rysunek 6. Historia zgłoszonych nieobecności.

Wyróżniamy trzy rodzaje statusu:

- wysłany oznacza, że informacja o zgłoszonej przez rodzica nieobecności dziecka została wysłana do przedszkola. Na tym etapie rodzic może jeszcze usunąć zgłoszoną nieobecność
- zatwierdzone oznacza, że pracownik przedszkola przyjął i potwierdził zgłoszenie nieobecności
- odrzucone oznacza, że pracownik przedszkola przyjął, ale odrzucił zgłoszenie nieobecności.

W przypadku potwierdzenia, bądź odrzucenia przez pracownika przedszkola zgłoszenia nieobecności, dany dzień zostanie oznaczony odpowiednio wg znaczników:

- zatwierdzona nieobecność na wszystkich zajęciach 🗹
  - ✓
- zatwierdzona nieobecność tylko na wybranych zajęciach 🌌
- 🔹 odrzucona nieobecność 💌

Dodatkowo kolorami oznaczono status obecności danego dnia:

## Obsługa Panelu Rodzica

str. 7

![](_page_6_Picture_16.jpeg)

![](_page_6_Picture_17.jpeg)

![](_page_6_Picture_19.jpeg)

![](_page_7_Picture_0.jpeg)

![](_page_7_Picture_1.jpeg)

![](_page_7_Picture_2.jpeg)

nieob. zgłoszona przed zajęciami

Białe tło w widoku danego dnia oznacza częściowe zatwierdzenie i odrzucenie nieobecności na zajęciach danego dnia.

Jasno niebieski kolor tła oznacza dzień wolny w przedszkolu.

Dodatkowo w przedszkolach, które posiadają system rejestrujący czas pobytu dziecka w przedszkolu za pomocą kart zbliżeniowych, wyświetla się informacja o godzinie wejścia i wyjścia dziecka z przedszkola.

Granatowa ramka oznacza aktualny dzień zajęć w przedszkolu. Informacja o odbywających się danego dnia wydarzeniach została przedstawiona za pomocą znaku Z.

## Obsługa Panelu Rodzica

str. 8

### Porada dla użytkownika e-Urzędu Zduńska Wola

![](_page_7_Picture_12.jpeg)

![](_page_7_Picture_13.jpeg)

![](_page_7_Picture_15.jpeg)

![](_page_8_Picture_0.jpeg)

![](_page_8_Picture_1.jpeg)

| Sil Groosz zglosio nie  | obechose dziecka | , kiikinij w danym dn         | u na ikonkę 🗖 |                                              |         |            |         |        |           |
|-------------------------|------------------|-------------------------------|---------------|----------------------------------------------|---------|------------|---------|--------|-----------|
| Poniedziałek            | Wtore            | k S                           | Środa         | Czwarte                                      | k       | Piąt       | ek      | Sobota | Niedziela |
|                         |                  |                               |               |                                              |         |            | 1       | 2      |           |
| • -<br>• -              | 4<br>            | 5<br>* -<br>* -               | 6             |                                              | 7       | ≢ -<br>≢ - | 8       | 9      |           |
| ● -<br>● -<br>● -       | 1<br>王<br>王      | 12<br>12<br>12                | 13            | a -<br>E -                                   | 14      |            | 15      | 16     |           |
| • -<br>• -              | 8<br>• -<br>• -  | <b>19</b><br>● 11:4<br>● 11:5 | 20<br>7<br>9  | <ul> <li>● 09:29</li> <li>● 11:25</li> </ul> | 21<br>× | * -<br>* - | 22<br>💽 | 23     |           |
| 2<br>₹1-<br>₹- <b>X</b> | 5<br>∓-<br>I ⊡ - | 26<br>₹ 09:0<br>€ 09:1        | 27<br>B<br>D  | ∓]_<br>[≢                                    | 28<br>🌠 | * -<br>• - | 29      | 30     |           |

Rysunek 7. Okno Obecności.

Nieobecność dziecka można zgłosić tylko w terminie wyznaczonym przez pracownika przedszkola.

W przypadku jeżeli termin upłynął ikona 🛨 nie pojawia się.

W przypadku zatwierdzenia lub odrzucenia przez pracownika przedszkola zgłoszonej nieobecności, rodzic otrzyma potwierdzenie faktu przyjęcia zgłoszenia w formie komunikatu w skrzynce odbiorczej Wiadomości.

| Od     | ebrane                               | Wysłane        | Nowa wiadomość |                   |                     |                 |
|--------|--------------------------------------|----------------|----------------|-------------------|---------------------|-----------------|
| Usuń z | aznaczone                            | Usuń wszystkie |                | poprzednia strona | Strona 1 z 1        | następna strona |
|        | Temat                                |                |                | Nadawc            | a                   | Data otrzymania |
|        | Zatwierdzono zgłoszenie nieobecności |                | (brak)         |                   | 2011-08-25 11:57:32 |                 |

Obsługa Panelu Rodzica

str. 9

![](_page_8_Picture_11.jpeg)

![](_page_8_Picture_12.jpeg)

![](_page_8_Picture_14.jpeg)

![](_page_9_Picture_0.jpeg)

![](_page_9_Picture_1.jpeg)

## Jadłospis

Zakładka ta umożliwia podgląd do jadłospisu obowiązującego w przedszkolu na każdy dzień.

|                               | poprzedni tydzień następny tydzień                                                                          |
|-------------------------------|----------------------------------------------------------------------------------------------------|
| poniedziałek                  | Śniadanie: Pieczywo z masłem, serem żółtym z pomidorem. Herbata.                                            |
| 22.08.2011                    | Obiad: Zupa pomidorowa z ryżem. Kasza gryczana, gulasz wieprzowy, buraczki. Sok naturalny.                  |
| <b>wtorek</b>                 | Śniadanie: Pieczywo mieszane z polędwicą sopocką, ogórkiem i rzodkiewką. Herbata z cytryną.                 |
| 23.08.2011                    | Obiad: Zupa fasolowa. Racuchy z cukrem pudrem. Kompot z truskawek.                                          |
| <b>środa</b>                  | Śniadanie: Bułka maślana z powidłami. Mleko.                                                                |
| 24.08.2011                    | Obiad: Zupa ogórkowa z mięsem. Ziemniaki z koperkiem, zraz mielony, surówka egipska. Sok naturalny. Jabiko. |
| <b>czwartek</b><br>25.08.2011 | nie zdefiniowano                                                                                            |
| <b>piątek</b><br>26.08.2011   | nie zdefiniowano                                                                                            |

Rysunek 8. Jadłospis.

## Tablica ogłoszeń

Zakładka ta umożliwia podgląd do ogłoszeń publikowanych przez pracowników przedszkola odnośnie wydarzeń, planowanych wycieczkach i innych informacji z codziennej pracy przedszkola.

## Obsługa Panelu Rodzica

str. 10

![](_page_9_Picture_11.jpeg)

![](_page_9_Picture_12.jpeg)

![](_page_9_Picture_14.jpeg)

| <b>e-Urząd</b><br>Zduńska Wola |                                                             |   |                                                                                                    |
|--------------------------------|-------------------------------------------------------------|---|----------------------------------------------------------------------------------------------------|
| Pokaż ogłoszenia               | Wszystkie                                                   | ~ | popizednia strona Strona 1 z 1 następna strona                                                                                                    |
| 24<br>śro                      | <mark>4 sierpnia 2011</mark><br>oda,×x<br>Iloszenie szkolne |   | Spotkanie organizacyjne<br>Z okazji rozpoczęcia nowego roku szkolnego zapraszamy na spotkanie organizacyjne, które odbędzie się dnia<br>02.09.2011 o godz. 17:00 w siedzibie przedszkola. Serdecznie zapraszamy. |
| 21<br>wt                       | 8 czerwca 2011<br>orek, Bartek Maj<br>Iloszenie szkolne     |   | wycieczka<br>Dnia 04.09.2011 organizujemy wycieczkę do Parku Dinozaurów. Koszt wycieczki to 25,00 zł.                                                                                                    |

Rysunek 9. Tablica ogłoszeń.

## Inne

W zakładce Więcej znajdują się następujące opcje:

- Wiadomości
- **Karty** (opcja dostępna tylko dla przedszkoli, w których funkcjonują czytniki kart zbliżeniowych)
- Profil
- Pomoc
- Zgłoś problem
- Regulamin
- Aktualizacje
- Dane placówki
- Wyloguj

## Wiadomości

Opcja ta służy do bieżącej komunikacji rodzica z pracownikami przedszkola i innymi rodzicami. Aby wysłać wiadomość należy:

## Obsługa Panelu Rodzica

str. 11

## Porada dla użytkownika e-Urzędu Zduńska Wola

![](_page_10_Picture_18.jpeg)

Fundusze Europejskie Program Regionalny

![](_page_10_Picture_20.jpeg)

![](_page_10_Picture_22.jpeg)

![](_page_11_Picture_0.jpeg)

![](_page_11_Picture_1.jpeg)

- wybrać zakładkę Nowa wiadomość
- uzupełnić następujące pola:
  - ✓ Temat wiadomości
  - Odbiorcy za pomocą przycisku <sup>(dodaj)</sup> wybieramy z listy adresata zaznaczając nazwisko i klikając na *dodaj*

| Książka adresowa                                                                                                    |   |
|----------------------------------------------------------------------------------------------------|---|
| PRACOWNICY<br>ii<br>Maj Anna<br>Maj Bartek<br>XX<br>PODZICE                                                                                                    |   |
| Adamczyk Wiesława<br>Adamczyk Wiesław<br>Adamczyk Ryszard<br>Adamczyk Ryszard<br>Dąbrowiak Marzena<br>Dąbrowiak Urszula<br>Dudek Sławomir<br>Dudek Monika<br>Grabowiak Magdalena<br>Grabowiak Kazimierz<br>Grabowiak Marian<br>Grabowiak Maria<br>Grabowiak Maria<br>Grabowiak Maria<br>Jasiniak Robert<br>Jasiniak Robert | ~ |
| dodaj zamknij                                                                                                    |   |

✓ Treść

- kliknąć na przycisk

| Temat wiadomości                     |  |  |   |
|--------------------------------------|--|--|---|
| <b>Odbiorcy</b><br>(dodaj)<br>(usuń) |  |  | ~ |
| . ,                                  |  |  | ~ |
| Treść                                |  |  |   |
|                                      |  |  |   |
|                                      |  |  |   |

Rysunek 10. Okno wpisywania nowej wiadomości.

Wyślij

## Obsługa Panelu Rodzica

str. 12

![](_page_11_Picture_14.jpeg)

![](_page_11_Picture_15.jpeg)

![](_page_11_Picture_17.jpeg)

![](_page_12_Picture_0.jpeg)

![](_page_12_Picture_1.jpeg)

W przypadku otrzymania od pracownika przedszkola lub innego rodzica wiadomości, na stronie głównej Panelu pojawi się pasek z informacją "*Masz nową wiadomość"* z możliwością jej odczytania

czytaj wiadomości »

za pomocą przycisku

lub wybierając zakładkę *Więcej >> Wiadomości.* 

| iDra 4 doala                       |                                              | (3)                    | 💑 Wybierz dziecko      | Kowalski Jan (I) |               |  |  |  |  |  |
|------------------------------------|----------------------------------------------|------------------------|------------------------|------------------|---------------|--|--|--|--|--|
| IPTZCOSZKO                         |                                              |                        | środa, 27 czerwca 2012 |                  | Strona główna |  |  |  |  |  |
| Strona Główna                      | Należności                                   | Obecności              | Jadłospis              | Tablica ogłoszeń | 🕂 Więcej      |  |  |  |  |  |
| 🖾 Masz nową wiadomość              | Masz nową wiadomość (12) czytaj wiadomości » |                        |                        |                  |               |  |  |  |  |  |
| Aktualna nal<br>Stan na dzień 27.0 | <b>eżność:</b><br>6.2012: 100                | 11 il il il il         | Zobacz szczegóty >     |                  |               |  |  |  |  |  |
| Obecności                          |                                              | <del> J</del> adłospis |                        | Tablica oat      | oszeń         |  |  |  |  |  |
| Bieżący tydzień:                   |                                              | Jadłospis na o         | dziś:                  |                  |               |  |  |  |  |  |

## Karty

Zakładka *Karty* służy do aktywowania oraz blokowania posiadanych kart do czytników kart zbliżeniowych służących do ewidencji czasu pobytu dziecka w przedszkolu.

Aby aktywować kartę należy:

![](_page_12_Picture_9.jpeg)

- w oknie, które się pojawi wprowadzić numer karty widoczny na odwrocie karty w prawym dolnym rogu

![](_page_12_Picture_11.jpeg)

## Obsługa Panelu Rodzica

str. 13

![](_page_12_Picture_15.jpeg)

![](_page_12_Picture_16.jpeg)

![](_page_12_Picture_18.jpeg)

![](_page_13_Picture_0.jpeg)

![](_page_13_Picture_1.jpeg)

![](_page_13_Picture_2.jpeg)

## Rysunek 11. Aktywacja karty.

![](_page_13_Picture_4.jpeg)

Aby zablokować kartę należy:

- zaznaczyć pozycję z numerem karty, którą chcemy zablokować

- wybrać przycisk

- pojawi się komunikat potwierdzający operację blokady karty – wybieramy "Tak".

## Profil

Zakładka *Profil* zawiera dane użytkownika panelu z możliwością ich modyfikacji tj. zmiana hasła dostępu, zmiana danych kontaktowych, ustawienia osobiste.

## Obsługa Panelu Rodzica

str. 14

### Porada dla użytkownika e-Urzędu Zduńska Wola

![](_page_13_Picture_14.jpeg)

![](_page_13_Picture_15.jpeg)

![](_page_13_Picture_17.jpeg)

![](_page_14_Picture_0.jpeg)

![](_page_14_Picture_1.jpeg)

| iPrz <mark>e</mark> dszko                                                                        | ole                |           | Wybierz dziecko<br>środa, 27 czerwca 2012                                                                                | Kowalski Jan (l) | ▼<br>Profil |
|--------------------------------------------------------------------------------------------------|--------------------|-----------|----------------------------------------------------------------------------------------------------|------------------|-------------|
| Strona Główna                                                                                    | Należności         | Obecności | Jadłospis                                                                                                    | Tablica ogłoszeń | 🛨 Więcej    |
| Masz nową wiadomość (12) czytaj wiadomości »                                                     |                    |           |                                                                                                    |                  |             |
| Dane osobowe i teleadresowe Informacje dodatkowe                                                 |                    |           |                                                                                                    |                  |             |
| lmię i nazwisko:<br>Adres:<br>Poczta:                                                            | Katarzyna Kowalska |           | Ostatnie udane logowanie:         2012-06-27 12:12:50           Ostatnie nieudane logowanie:         2012-06-27 11:48:53 |                  |             |
| Telefon komórkowy:<br>Telefon do pracy:<br>Adres e-mail 1:<br>Adres e-mail 2:<br>Adres e-mail 3: |                    |           | Zmień hasło<br>Zmień login                                                                                               | Zmień dane       | Ustawienia  |
|                                                                                                  |                    |           |                                                                                                    |                  |             |

Rysunek 12. Zakładka Profil.

W ustawieniach osobistych rodzic ma możliwość wyboru preferencji w zakresie:

- ✓ otrzymywania powiadomień na adres mailowy w przypadku np. otrzymania nowej wiadomości od pracownika przedszkola, przyjęciu zgłoszenia nieobecności itd.
- ✓ otrzymywania wiadomości od innych rodziców
- ✓ zmiany hasła
- ✓ zmiany loginu
- ✓ zmiany niektórych danych (zaleca się podanie adresu e-mail w celu odzyskania hasła drogą elektroniczną).

## Obsługa Panelu Rodzica

str. 15

![](_page_14_Picture_13.jpeg)

![](_page_14_Picture_14.jpeg)

![](_page_14_Picture_16.jpeg)

![](_page_15_Picture_0.jpeg)

![](_page_15_Picture_1.jpeg)

![](_page_15_Picture_2.jpeg)

## Pomoc

Możliwość podglądu oraz wydruku instrukcji do Panelu rodzica.

## Zgłoś problem

Możliwość zgłoszenia problemu bezpośrednio do pracowników przedszkola.

## Regulamin

Zakładka zawiera Regulamin aktywacji usługi dostępu do konta dla rodzica/opiekuna w aplikacji internetowej iPrzedszkole.

## Aktualizacje

Zakładka umożliwia zapoznanie się z bieżącymi i wcześniejszymi aktualizacjami – opis nowych opcji i sposób ich działania.

## Dane placówki

W zakładce znajdują się aktualne dane placówki (adres, telefon, e-mail itd.)

## Wyloguj

Za pomocą tej opcji dokonujemy wylogowania z systemu.

## Obsługa Panelu Rodzica

str. 16

## Porada dla użytkownika e-Urzędu Zduńska Wola

![](_page_15_Picture_18.jpeg)

Fundusze Europejskie Program Regionalny

![](_page_15_Picture_20.jpeg)

![](_page_15_Picture_22.jpeg)

![](_page_16_Picture_0.jpeg)

![](_page_16_Picture_1.jpeg)

![](_page_16_Figure_2.jpeg)

## Obsługa Panelu Rodzica

str. 17

## Porada dla użytkownika e-Urzędu Zduńska Wola

![](_page_16_Picture_6.jpeg)

![](_page_16_Picture_7.jpeg)

![](_page_16_Picture_9.jpeg)